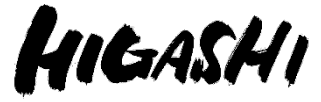

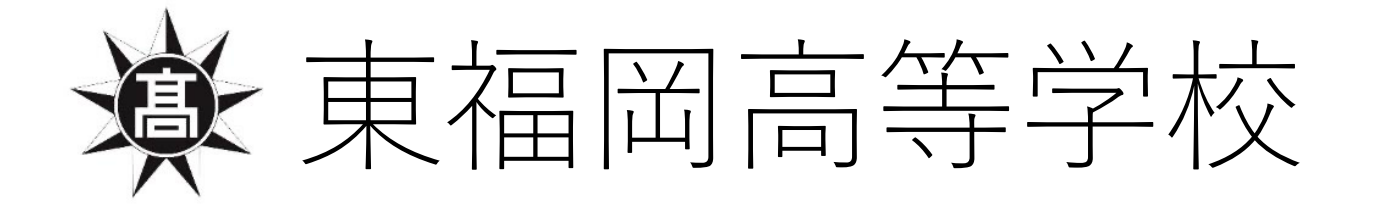

# 合格発表の確認方法について

※今回、説明に利用した画面は「デモ画面」となっており、画面上の日時 などは実際のものと異なりますのでご注意ください。

※今回はスマートフォンでの説明となっております。使用される端末(PC など)によっては表示や操作方法が若干異なることがあります。

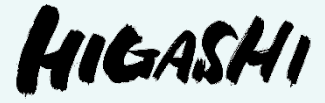

# 合格発表の確認方法について (インターネット発表)

## 【合格発表の日時】

- •前期入試 令和5年2月 7日(火)10時~
- •後期入試 令和5年2月15日(水)10時~

本校のホームページ から「合格発表」を 確認できます。 赤枠の部分をタップ してください。

※出願時に使用した ページです。

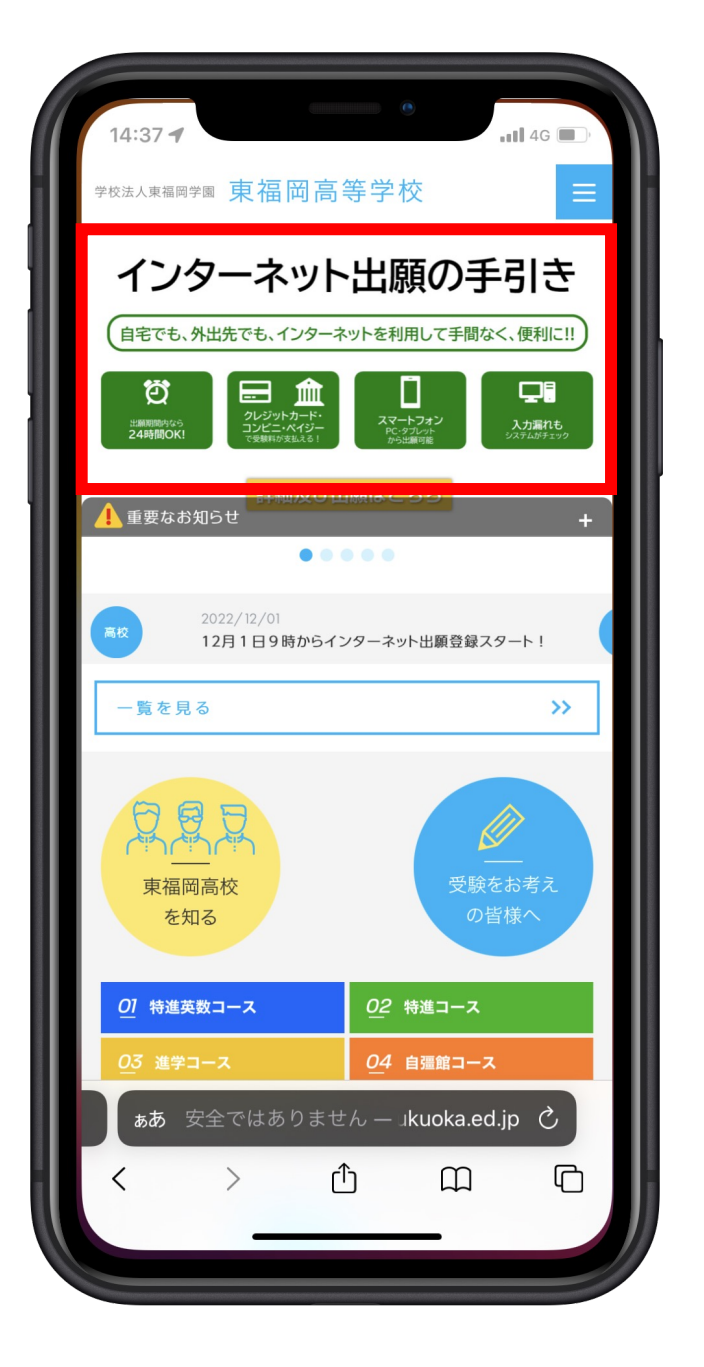

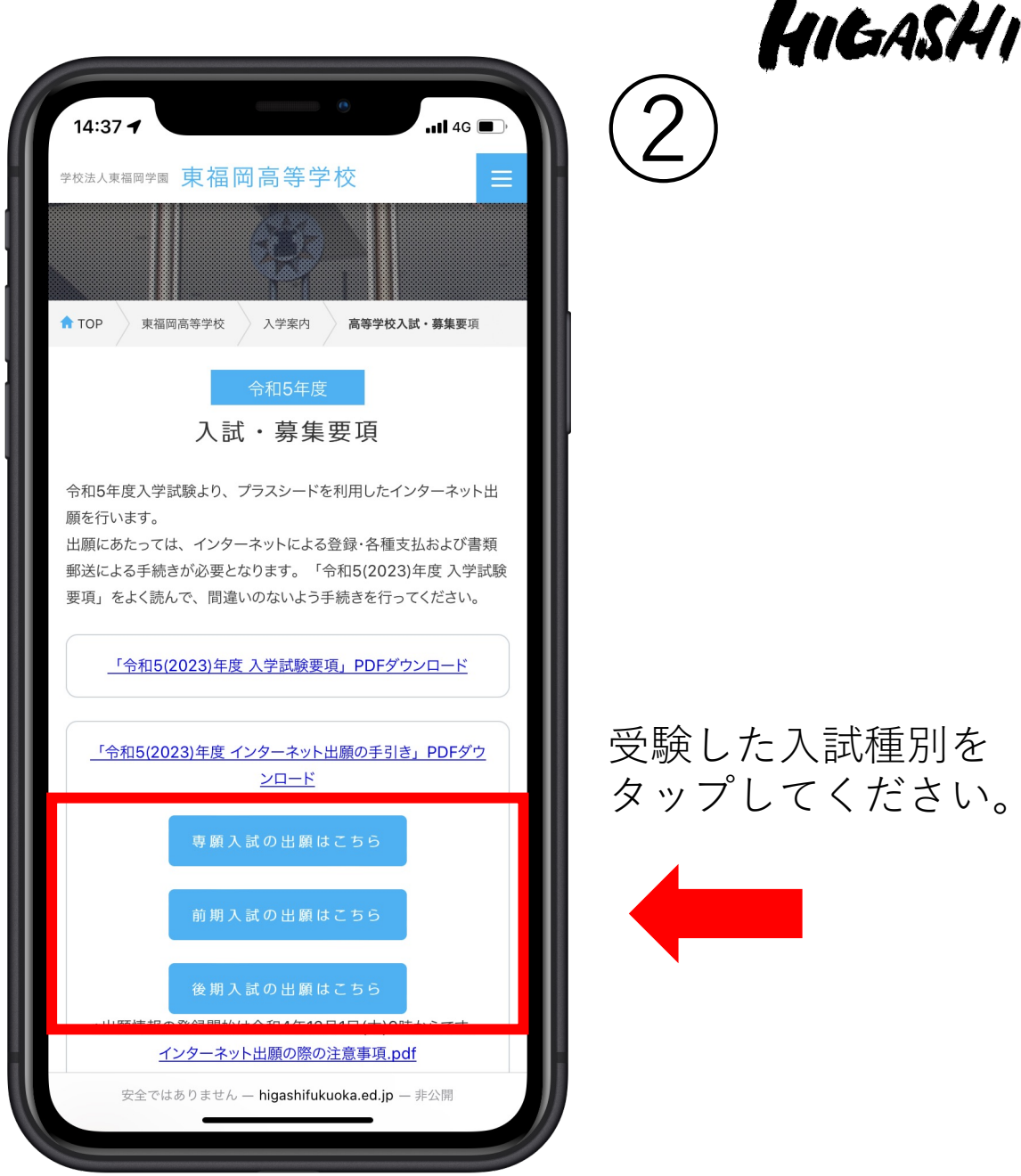

### 受験した入試種別を タップしてください。

HIGASHI

# 3

この画面を下にスク

ロールしてください。

| 16:10 <b>7</b> | e util 4G                                                                                                    |
|----------------|----------------------------------------------------------------------------------------------------|
|                | は通帳が必要となります。ペイジーの<br>具体的な使い方につきましては、以下<br>のサイトをご参照ください。<br>【ペイジー公式WEBサイト】<br><u>https://www.pay-easy.jp/</u>             |
| 募集人員           | 特進英数コース 55名<br>特進コース 160名<br>進学コース 245名<br>※いずれも男子のみ                                                                     |
| 出願資格           | ・令和5年(2023)3月中学校卒業見込の<br>者およびそれ以前に卒業した者、又は<br>これと同等以上の学力を有すると認め<br>られた者。<br>・学習意欲旺盛で、学業成績・出席状<br>況が良好、生活態度が真面目であるこ<br>と。 |
| その他            | 詳細は「令和5年度入学試験要項」およ<br>び本校ホームページをご確認くださ<br>い。<br>インターネット出願の手順につきまし<br>ては、添付ファイルをご参照くださ<br>い。                              |
| 添付ファイル         | 入 <u>令和5(2023)年度入学試験要</u><br>項.pdf                                                                                       |
| ログ·            | ー覧へ<br>イン 新規登録                                                                                                    |
| l∎ s           | seeddemo.mwsite.work — 非公開                                                                                               |

## 「**ログイン**」を タップしてください。

## 「メールアドレス・ パスワード」を入力後、 「ログイン」をタッ プしてください。

5

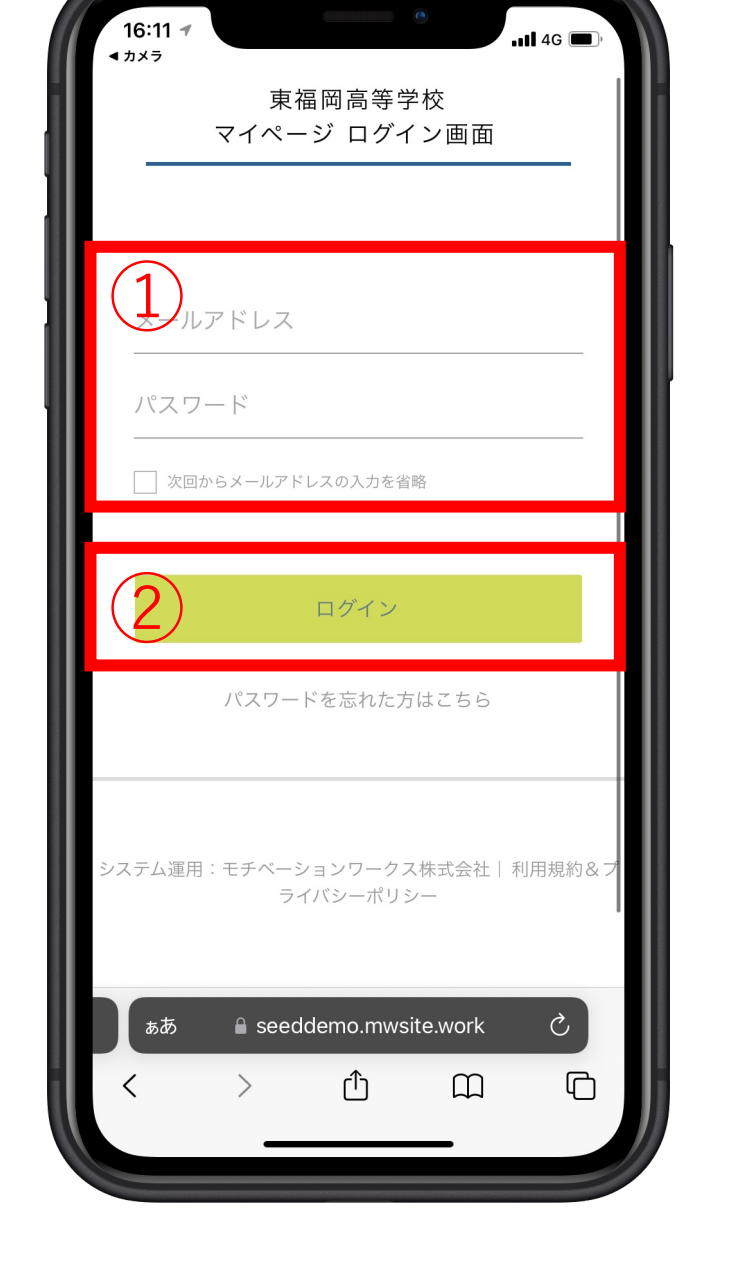

| カメラ              | all 4G 🔲 )                                                                                                    |
|------------------|----------------------------------------------------------------------------------------------------|
|                  | 東福岡高等学校                                                                                                    |
| 募集要項             |                                                                                                    |
| 試験名              | 【デモ用】前期入学試験                                                                                                    |
| 試験日              | 2023年2月3日(金)                                                                                                    |
| 検定料の決済<br>手段     | クレジットカード、ペイジー、コンビ<br>ニ決済                                                                                                    |
| 出願期間             | 2022年12月15日(木) 4時24分 ~<br>2022年12月1日(木) 15時00分                                                                                                    |
| 出願期間に関<br>する補足説明 | <ul> <li>・入学検定料は出願期間内にクレジッ<br/>トカード決済、コンビニ前払い、ペイ<br/>ジー(ATM・ネットバンキング)にてお<br/>支払いください。</li> <li>・ペイジーはインターネットバンキン<br/>グかペイジー対応金融機関のATM(ゆう<br/>ちょ銀行や福岡銀行など)でご利用いた<br/>だけます。ペイジーの具体的な使い方<br/>につきましては、以下のサイトをご参<br/>照ください。</li> <li>【ペイジー公式WEBサイト】</li> <li>https://www.pay-easy.jp/</li> <li>●受験票について</li> <li>・受験票は入学検定料の納入後、マイ<br/>ページから印刷してください。なお、<br/>本校から受験票の発送は致しません。</li> <li>中学校からの調査書提出について<br/>福岡県私学協会が指定する調査書を中<br/>学校が記入・厳封し、持参または郵送<br/>してください。郵送される場合は、書</li> </ul> |
| <b>≙</b> s       | seeddemo.mwsite.work — 非公開                                                                                                    |

# HIGASHI

6

画面右上の 「≡」をタップしてく ださい。

(ご注意) PC、タブレットをご使 用の方は、⑥の作業は 必要ありません。⑦の 作業から行ってくださ い。 「**入試出願状況**」を タップしてください。

(注意)PC、タブレットの方は、左側に「入試出願状況」の項目があります。

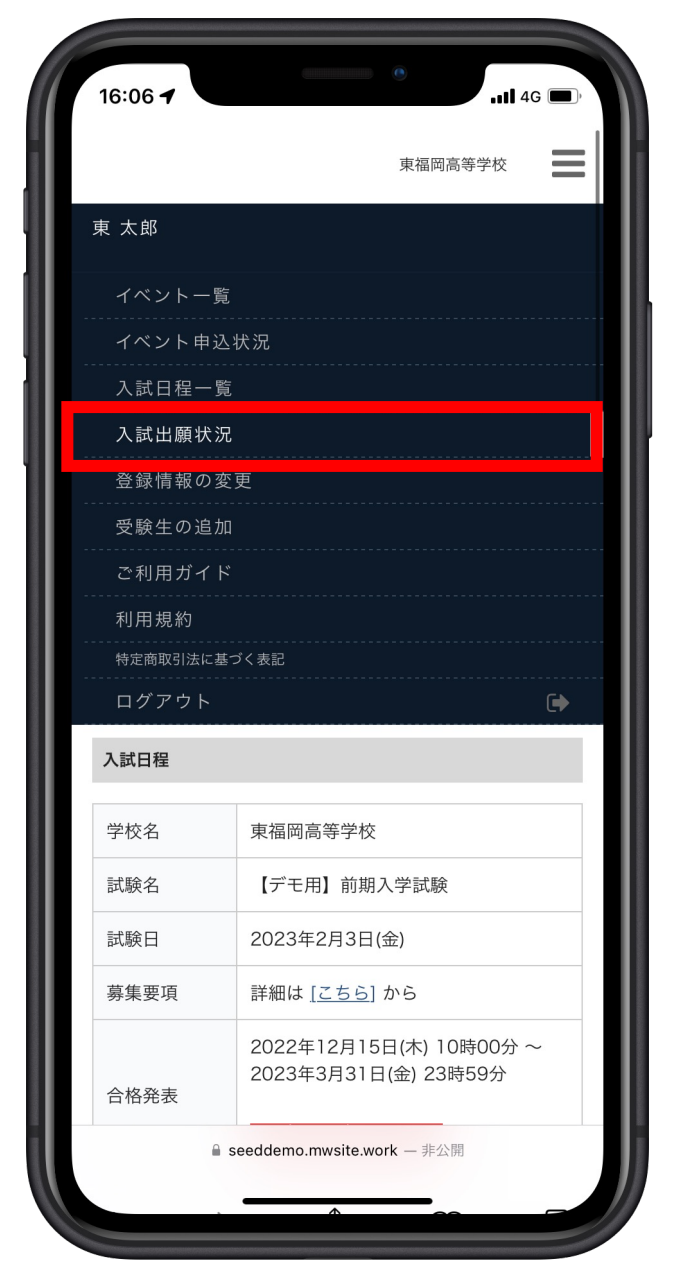

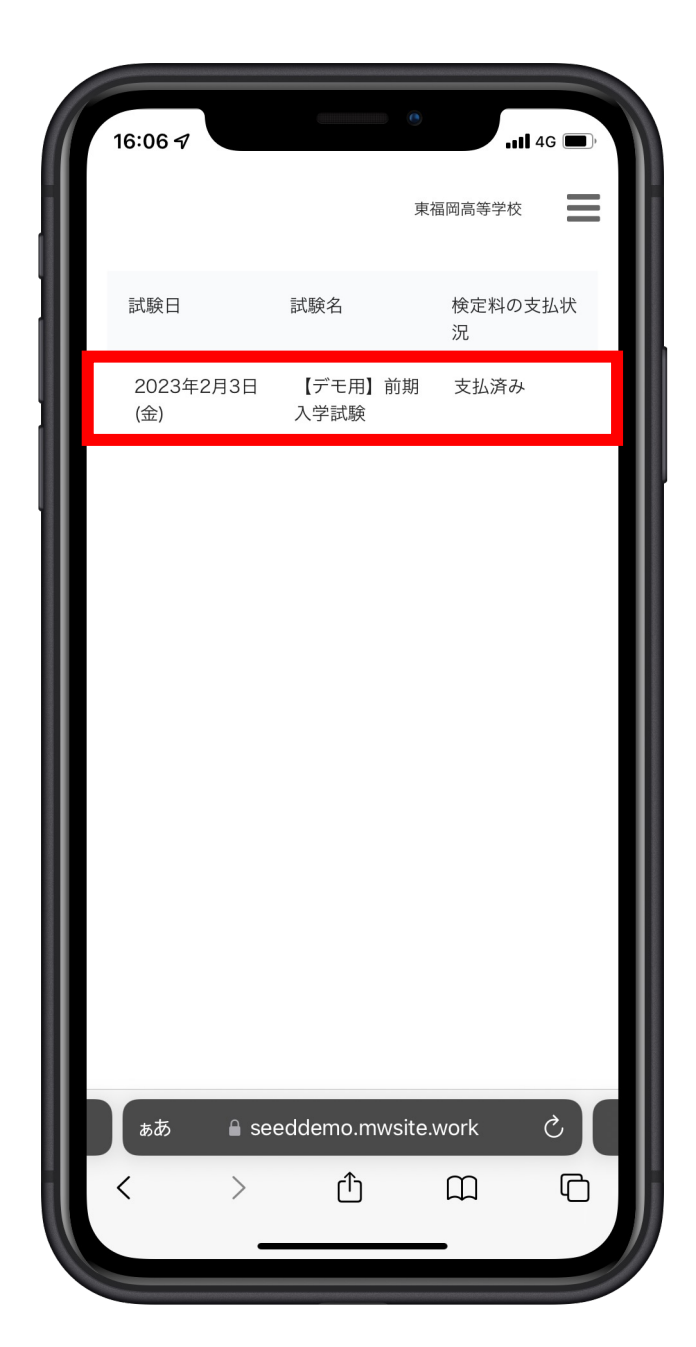

## HIGASHI

#### **該当の部分(赤枠**)を タップしてください。

4

8

### 「**合否を確認する**」を タップしてください。

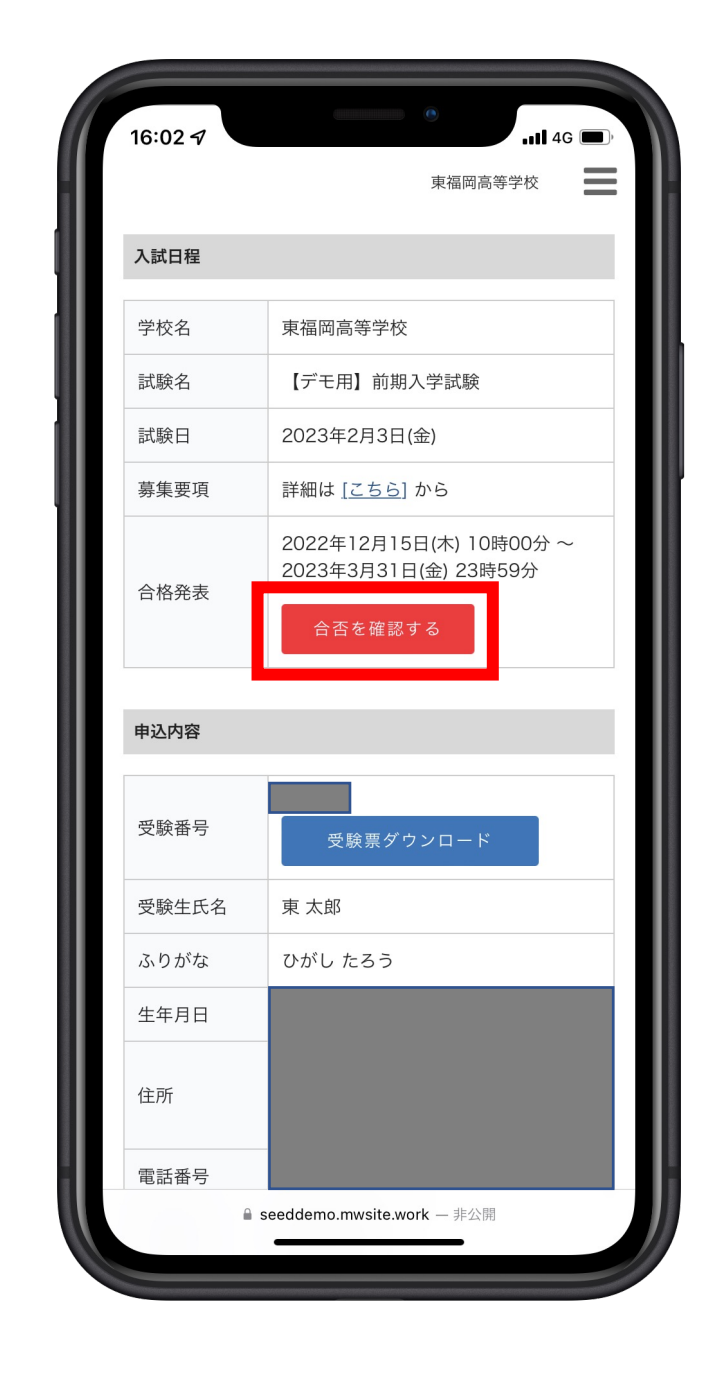

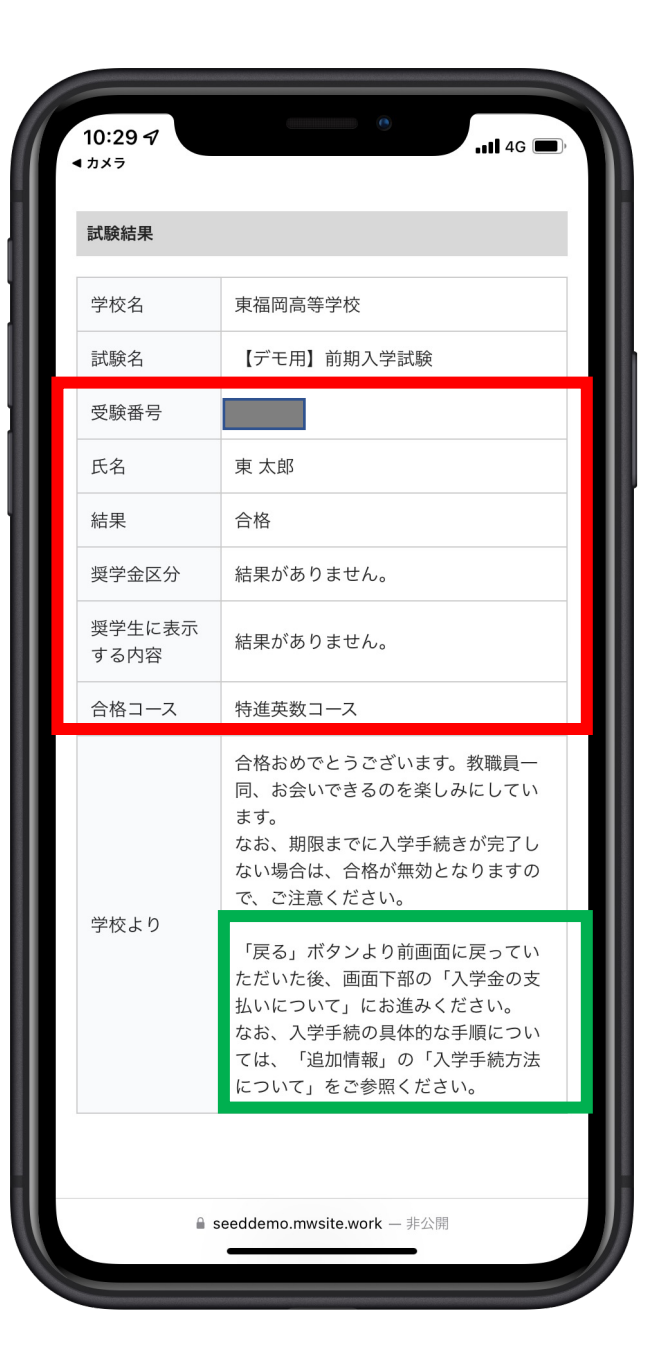

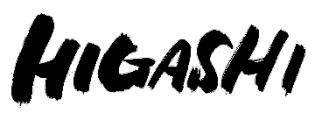

**赤枠内の内容**をご確認 ください。

合格された方は、**緑色 の枠中**の操作を行い、 「入学金の支払い」を 行ってください。